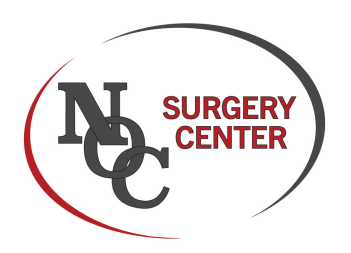

## Sign Up/Login Assistance

This patient portal is offered to assist you in reviewing, completing, and signing important documents for the Surgery Center, during Pre or Post Procedure. This Portal can be accessed through your Smartphone, Tablet, Laptop, or your Desktop computer. Please see brief documentation below in assisting you to sign up and Login.

## Notification

You should have received a notification through text on your mobile and/or email to your email address. A link will take you to the login screen.

## Sign Up

Following are the steps to Sign Up and Login -

- 1. Click the link on your notification
- Click on the "Sign Up" green button. If you do not see the sign-up button, you are not required to create login credentials and can simply login use OTP (One-Time Password). You will skip step 6.
- **3.** Enter your "Last Name" and nine digit "Mobile Number" including area code without dashes
- 4. Click "Submit" and you will receive a One Time Password (OTP) as a text message and/or email
- 5. Login using the One Time Password
- 6. Create Login ID, Password, and Confirm Password. Password length should be at least 8 characters and must have at least one capital letter, at least one lower case letter, at least one of these special character !@#\$%, and at least one number. If you forget Password or Login ID, click on the links, and follow the steps. System will then log you in.

Hello MARIA! You are scheduled for a procedure with Dr. JOHN SMITH at OASIS SURGICAL CENTER on 04/21/2022 at 07:00. Please come 1 hour before the scheduled time. Login to https:// sand2.mednetus.com/ PatientPortal45/login.aspx? FACID=55&PSID=36062 to signup and review/complete consent forms and your medical history. If you have any questions, please call the Surgery Center at <u>310-388-9023</u>. Thank you!

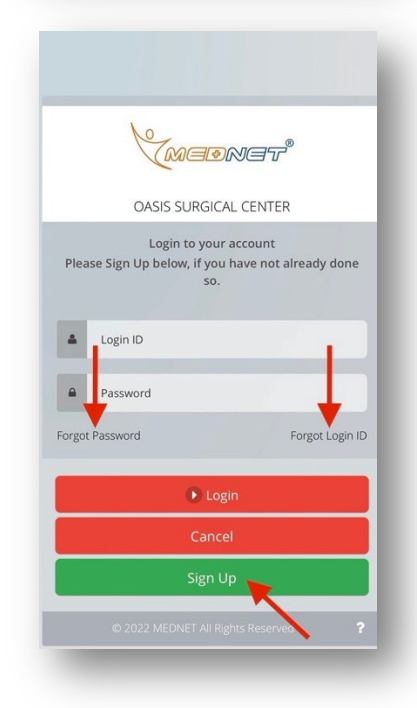

Call your doctor's office or NOC Surgery Center if you need further assistance. Thank you!